## Mode d'emploi résumé du logiciel FFB ClubNet

Démarrer l'ordinateur, puis lancer le logiciel FFBClubNet (double clic) : l'icône se trouve sur le bureau.

On arrive sur cet écran du menu général :

| n Française de Bridge |                     |                                    |                                          |       |
|-----------------------|---------------------|------------------------------------|------------------------------------------|-------|
|                       |                     |                                    |                                          | Frehr |
|                       |                     |                                    |                                          |       |
|                       |                     |                                    |                                          |       |
|                       |                     |                                    |                                          |       |
|                       |                     |                                    |                                          |       |
|                       | Menu Général        | TIMER OONNES-ROUTE                 | 🛧 Données 🚺 –                            |       |
|                       | Calcul d'une séance | FFBClubNet                         | Gestion des tournois                     |       |
|                       | Par paires          | Version 3                          | Suppression d'un<br>tournoi              |       |
|                       | Multiduplicate      | du (10/10/2006)                    | Suppression d'une                        |       |
|                       | Individuel          | FFR                                |                                          |       |
|                       | Simultané           | FEDERATION                         | Récapitulatifs et challenges             |       |
|                       | Simultané Suédois   | Coordonnées de la F.F.B.           | à partir de tous les<br>tournois avec PE |       |
|                       | Patton Américain    | Résultats sur site FFB : Qiquez iq | à partir de tous les                     |       |
|                       | Suédois             | Site des mises à jour : Glauzzia   | tournois AVEC et SANS<br>PE              |       |
|                       | Duplicate           | 🔆 Utilitaires                      | Création d'un fichier                    |       |
|                       | Anciennes séances   | Les joueurs                        | Excel contenant tous<br>les tournois     |       |
|                       |                     |                                    |                                          |       |
|                       | BRIANCON            | SERRE CHEVALIER B                  | RIDGE CLUB                               |       |
|                       |                     |                                    |                                          |       |
|                       |                     |                                    |                                          |       |
|                       |                     |                                    |                                          |       |
|                       |                     |                                    |                                          |       |
|                       |                     |                                    |                                          |       |

# 1. Caractéristiques d'une nouvelle séance

Pour une nouvelle séance, choisir directement dans la liste des séances-type proposées.

|        |                   |                    | Choisir le TYPE de tournoi (simple clic sur   |
|--------|-------------------|--------------------|-----------------------------------------------|
|        |                   |                    | l'icône).                                     |
| Menu   | Menu General TIME |                    | Pour le club nous utilisons en pratique       |
| Calco  | ul d'une séance   | F                  |                                               |
| Pi     | ar paires         |                    | toujours l'option « par paires » qui recouvre |
| M      | Iultiduplicate    |                    | Mitchell, Howell ou Guéridon                  |
| Ir     | ndividuel         |                    | (Ceci sera choisi ultérieurement)             |
| Si Si  | imultané          |                    |                                               |
| Si Si  | imultané Suédois  | Co<br>Email FFBClu |                                               |
| Pi     | atton Américain   | Résultats su       |                                               |
| SI SI  | uédois            | Site des mis       |                                               |
| D Star | uplicate          | *                  |                                               |
|        | nciennes séances  | L                  |                                               |
|        | BRIANCON          | SERRI              |                                               |
|        |                   |                    |                                               |

On arrive sur l'écran suivant :

| Nom                           |    |                                 | Tournoi par paire<br>DATE     | S                  |                    |
|-------------------------------|----|---------------------------------|-------------------------------|--------------------|--------------------|
| Nombre de section             | 15 |                                 | Jeudi                         | Тор                | Intégral 💌         |
| Categorie                     | Re | iguiante 💌                      | ×                             | Rapport PE/PC      | 0                  |
| Section A                     |    | Section                         | ation Francaise de Bridee     | ection D           | Section E          |
| Nb Tables                     | 0  | Nb Tables                       |                               | es 0               | Nb Tables          |
| Complet Oui                   | ~  | Complet 📴 🚣                     | Vous allez créer une nouvelle | e séance !         | Complet Oui N      |
| Ligne vide                    | ~  | Ligne vide 📃                    | OK Annuler                    | de 💌               | Ligne vide         |
|                               | ×  |                                 |                               |                    |                    |
| Type Mitchell                 | ~  | Type Mitchell 🗸                 | Type Mitchell 👻               | Type Mitchell 💌    | Type Mitchell N    |
| Prédistribué <mark>Non</mark> | ~  | Prédistribué <mark>Non 🔗</mark> | Prédistribué Non 🔗 👻          | Prédistribué Non 💌 | Prédistribué Non 🚿 |
| Don/Table                     | 1  | Don/Table                       | Don/Table 1                   | Don/Table 1        | Don/Table          |
| Tours joués                   | 1  | Tours joués                     | Tours joués 1                 | Tours joués 1      | Tours joués        |

### Accepter (OK)

Il faut maintenant remplir les cases nécessaires au traitement des résultats futurs

### Zone du haut :

| Transformation                                        | Saisie des données d'                                 | une séance [ ? 📭 -            |
|-------------------------------------------------------|-------------------------------------------------------|-------------------------------|
| Nom I<br>Nombre de sections I<br>Catégorie Régularité | ▼ Tournoi par paires<br>DATE<br>Jeudi<br>08/11/2007 ↓ | Top Intégral  Rapport PE/PC 0 |

| Nom                     | Mettre un nom, par exemple la date du jour          |
|-------------------------|-----------------------------------------------------|
|                         | Exemple : mercredi14octobre                         |
| Nombre de sections      | Toujours 1 pour les tournois de régularité          |
|                         | (peut être 4 ou 5 pour Ski Bridge par ex.)          |
| Catégorie               | Ne rien changer : régularité                        |
| Date                    | Se met par défaut à la date du jour                 |
| Case blanche au-dessous | <b>Piège :</b> cette case est indispensable !       |
|                         | Dérouler la case et choisir. Par ex. Après-midi (1) |
| Тор                     | Ne rien changer (Intégral)                          |

#### Zone au-dessous :

|              |          |              | Nb de  |
|--------------|----------|--------------|--------|
|              | Comp     |              |        |
| Secti        | -        |              |        |
| Nb Tables    |          | 0            | -      |
| Complet      | Oui      | ~            | Ligne  |
| Ligne vide   |          | $\mathbf{M}$ | Type : |
|              |          | $\sim$       | Mitch  |
| Туре         | Mitchell | ~            | Donne  |
| Prédistribué | Non      | ~            | Tours  |
| Don/Table    |          | 1            | rencor |
| Tours joués  |          | 1            | Une ta |
|              |          |              | neuve  |

Nb de tables : une table incomplète compte pour 1 table Complet : - si une table incomplète, c'est non - si tables complètes, c'est oui Ligne vide : la ligne N/S ou E/O de la table incomplète Type : c'est ici qu'on choisit dans la liste déroulante entre Mitchell, Howell ou Guéridon Donnes par table : 3-4-5 en général Tours joués = nombre de positions = nombre de paires rencontrées. Une table incomplète est une table où on rencontre une paire fictive, c'est donc une position à prendre en compte

Il reste à sortir en cliquant sur l'icône

en haut à droite de l'écran.

Nota : cette fenêtre de sortie est présente sur la plupart des écrans.

Une confirmation est demandée.

Nota important : les données saisies à ce stade peuvent encore être modifiées ensuite, par exemple si une table incomplète vient à se compléter, ou si on décide de jouer moins de tours que prévu

## 2. Saisie des joueurs présents

La séance étant maintenant définie, il faut entrer les identités des joueurs qui y participent. Pour cela, dans le menu des séances, il faut cliquer sur Noms des Participants

Ici ----->

| Séance du Jeudi Après-midi (1) 0 | 8/11/2007            |
|----------------------------------|----------------------|
| Données de la séance             | Fréquences Top norm  |
| Noms des participants            | Fréquences sur 100   |
| Scores des fiches ambulantes     | <b>Résultats</b>     |
| Bonus - Malus, Handicap          | Vidéo 800 x 600      |
| Double topage                    | Int Vidéo 1024 x 768 |
| Feuilles de route                | Envoi Internet       |
| Donnes - Route                   |                      |

Un premier écran s'ouvre pour Mitchell et Guéridon, sinon, pour Howell, on commence directement la saisie des paires.

Cliquer sur le bouton Ligne N/S ou E/O souhaité (les lignes se remplissent séparément, l'une après l'autre). L'écran de saisie des noms s'affiche alors :

| ste des j | oueurs   | Ligne : N          | lora- | Sua SE | CTION A                 |                 |    |
|-----------|----------|--------------------|-------|--------|-------------------------|-----------------|----|
|           | Joueur S | ANS numéro de lice | ence  | Joue   | ur non licencié pour la | saison en cours |    |
| N N° FFB  | Genre    | Nom                | IV    | N° FFB | Genre                   | Nom             | IV |
| 1         | * *      |                    |       |        | * *                     |                 |    |
| 2         | ~        |                    |       |        | ~                       |                 |    |
| 3         | ~        |                    |       |        | ~                       |                 |    |
|           |          |                    |       |        |                         |                 |    |
|           |          |                    |       |        |                         |                 |    |

Il y a deux solutions pour saisir les noms des participants :

- 1. soit saisir le n° FFB, et le reste se remplira tout seul
- 2. ou bien aller directement à la petite flèche de liste déroulante de la case NOM, dérouler, taper au clavier la ou les premières lettres du nom, et sélectionner à la souris. Là aussi le reste se met tout seul.

La seconde semble plus compliquée, mais en réalité elle est statistiquement la plus rapide, car insensible à une erreur de saisie ou de lecture du n° de licence

| Joueur SANS numéro de licence Joueur non licencié pour la saison en cours |          |       |            |         |      |          | 5      |      |   |     |  |
|---------------------------------------------------------------------------|----------|-------|------------|---------|------|----------|--------|------|---|-----|--|
| N                                                                         | N° FFB   | Genre | N          | lom     | I٧   | N° FFB   | Ge     | enre |   | Nem |  |
| 1                                                                         | 01722314 | Mme 💙 | S DUMON    | NCEAU   | 32   |          |        | ~    | * |     |  |
| 2                                                                         |          |       | CATTEAU    | MARIE F | PIER | 01420299 | ^      |      | ~ |     |  |
| 3                                                                         |          |       | CHANCEL FR | CHRIST  | IANE | 09947378 |        |      | ~ |     |  |
|                                                                           |          |       | CHARIGNON  | GUY     |      | 01666843 |        |      |   |     |  |
|                                                                           |          |       | CHARIGNON  | MARIE   | CLAU | 04652419 |        |      |   |     |  |
|                                                                           |          |       | CHARLES BE | MICHEL  | E    | 04439700 |        |      |   |     |  |
|                                                                           |          |       | CLEMENT    | JEAN PI | ERR  | 01435397 | _      |      |   |     |  |
|                                                                           |          |       | CLEMENT    | MARIE F | RAN  | 01459983 | =      |      |   |     |  |
|                                                                           |          |       | CORAI      | FRANCO  | ISE  | 01088039 |        |      |   |     |  |
|                                                                           |          |       | DELAMARRE  | FRANCK  |      | 00874273 |        |      |   |     |  |
|                                                                           |          |       | DELAMARRE  | GENEVI  | EVE  | 00878035 |        |      |   |     |  |
|                                                                           |          |       | DUMONCEAU  | SIMONE  |      | 01722314 |        |      |   |     |  |
|                                                                           |          |       | DUPONT     | JEANNE  |      | 03214898 |        |      |   |     |  |
|                                                                           |          |       | ESCURE     | GUY     |      | 00268260 |        |      |   |     |  |
|                                                                           |          |       | ESCURE     | MARIE M | IOEL | 00268278 |        |      |   |     |  |
|                                                                           |          |       | FALQUE     | DANIEL  | E    | 01094309 |        |      |   |     |  |
|                                                                           |          |       | FAURE      | GINETTE | E    | 01367970 |        |      |   |     |  |
|                                                                           |          |       |            | MICHIEL | -    | 01405033 | $\sim$ |      |   |     |  |

*Nota important :* il arrive de temps à autre, notamment en période touristique, que le joueur ne figure pas dans la liste déroulante. Dans ce cas, saisir son nom, et son n° de licence s'il en a une. La situation sera mise à jour ensuite.

Une fois la section N/S remplie, ne pas oublier de faire la même chose pour les E/O (sauf Howell, où tout est saisi sur un seul écran.

Quand la saisie est terminée, sortir par l'icône en haut à droite, comme d'habitude.

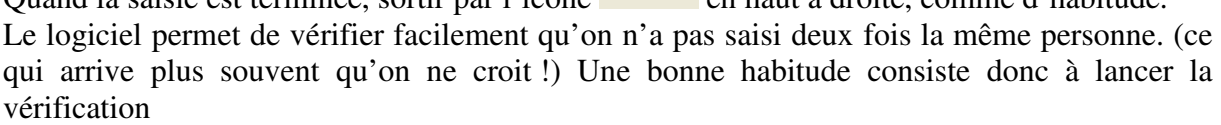

|                                          | Cliquez sur la ligne que vous voulez saisir 👔 📭                                                                                                    |
|------------------------------------------|----------------------------------------------------------------------------------------------------|
| Cliquer sur<br>Vérification des doublons | Mitchells et Guéridons Ligne Nord-Sud Section A Ligne Est-Quest Section A                                                                                                    |
|                                          |                                                                                                    |
|                                          |                                                                                                    |
| >                                        | Vérification des noms (doublons)       Image: Comparison of the second second sec |

Si il y a doublon un écran indique le ou lesquels et il faut retourner dans la saisie des noms pour corriger, exactement de la même manière qu'on a saisi les noms dans l'étape précédente.

| Ressortir de cette fenêtre, toujours par l'icône |  |
|--------------------------------------------------|--|

Maintenant que tout est bon... il faut jouer !

### 3. Saisie des scores

Les gens ont joué, et des feuilles de score sont disponibles, c'est le moment ! Dans le menu de la séance, cliquer sur Scores de Fiches Ambulantes.

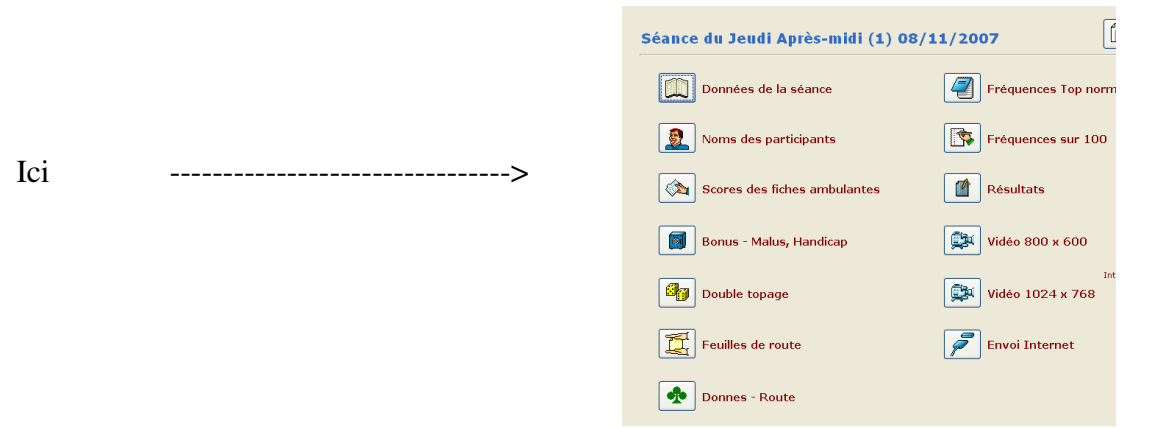

Et un autre écran de saisie s'ouvre, avec toutes les donnes sous forme de bouton à cliquer.

(dans la vue ci-dessous tous les boutons sont de couleur rouge, ce qui correspond à l'affichage en fin de saisie ; au départ tous les boutons sont verts)

| Lecture<br>des scores            | SAISIE DES SCORES     | -                     |
|----------------------------------|-----------------------|-----------------------|
| Sélection d'une section          |                       |                       |
| Section A                        |                       |                       |
| Section A                        |                       |                       |
| Donne 1                          | Donne 11 Donne 21     |                       |
| Donne 2                          | Donne 12 Donne 22     |                       |
| Donne 3                          | Donne 13 Donne 23     |                       |
| Donne 4                          | Donne 14 Donne 24     |                       |
| Donne 5                          | Donne 15              |                       |
| Donne 6                          | Donne 16              |                       |
| Donne 7                          | Donne 17              |                       |
| Donne 8                          | Donne 18              |                       |
| Donne 3                          | Donne 19              |                       |
|                                  |                       |                       |
| Donne Pas de score               | Donne Quelques scores | Donne Tous les scores |
| Saisie partielle jusqu'à la lign | e N° 4 💌              | Scores douteux 😥      |

Cliquer sur le bouton correspondant au n° de la donne à saisir, ce qui ouvre l'écran suivant :

|       | 4     | _    | SAI      | SIE DE   | S SCOR   | ES D'UN  | E DONNE             |  |
|-------|-------|------|----------|----------|----------|----------|---------------------|--|
| Sect  | ion A |      |          |          | Don      | ne N° 5  | Suivante ?          |  |
| Sect° | Ligne | Tour | Paire NS | Paire EO | Score NS | Score EO | Score (divisé / 10) |  |
| Α     | 1     | З    | 8        | 6        |          |          |                     |  |
| Α     | 2     | 4    | 2        | 3        |          |          |                     |  |
| Α     | З     | 5    | 10       | 5        |          |          |                     |  |
| Α     | 4     | 6    | 7        | 1        |          |          |                     |  |
| Α     | 5     | 7    | 9        | 4        |          |          |                     |  |
|       |       |      |          |          |          |          |                     |  |

Commentaires sur les colonnes :

| Section    | Rappel de la section en cours de saisie                       | Rien à saisir |
|------------|---------------------------------------------------------------|---------------|
|            | Toujours une seule section pour nos tournois de régularité    |               |
| ligne      | N° de ligne de la fiche ambulante                             | Rien à saisir |
| Tour       | N° de tour                                                    | Automatique   |
| Paires N/S | Le n° est généré automatiquement par le logiciel, on ne       | Automatique   |
| et E/O     | peut le changer. Cela doit ABSOLUMENT coller à la             |               |
|            | réalité ! Si ce n'est pas le cas c'est qu'on s'est trompé (de |               |
|            | n° de paire, de mouvement, saut oublié,etc.)                  |               |
| Score N/S  | Colonnes où il 'y a rien à saisir, vertes ou rouges selon la  |               |
| Score E/O  | vulnérabilité                                                 |               |

Dernière colonne (Score divisé par 10) : c'est celle qui va servir à entrer les scores C'est là que ça demande un peu d'habitude, car il faut

- taper le score divisé par 10 (exemple 5 pour 50, ou 144 pour 1440)
- faire suivre cette frappe de ENTRÉE si le score est en N/S, ou de (le point du clavier numérique) si le score est en E/O
- le curseur passe automatiquement en ligne suivante après ENTRÉE ou ; les colonnes score NS et score EO se remplissent automatiquement
- pour taper deux ou plusieurs fois de suite le même score, taper ENTRÉE ou directement

En cas d'erreur de frappe, placer (souris) le curseur dans la colonne Score div/10, effacer ce qui a été entré, puis entrer les données convenables On obtient quelque chose dans ce genre-là

|       | 4     | -    | SAI      | SIE DE   | ES SCOR  | ES D'UN   | E DONNE             |
|-------|-------|------|----------|----------|----------|-----------|---------------------|
| Sect  | ion A | L    |          |          | Don      | nne N° 18 | Suivante ?          |
| Sect° | Ligne | Tour | Paire NS | Paire EO | Score NS | Score EO  | Score (divisé / 10) |
| Α     | 1     | 2    | 2        | 1        |          | 90        | -90                 |
| Α     | 2     | 3    | 1        | 3        | 50       |           | 50                  |
| Α     | 3     | 3    | 4        | 2        |          | 90        | -90                 |
|       | 4     | 4    | 3        | 4        |          | 400       | -400                |
| A     | -     |      |          |          |          |           |                     |

Cas Particuliers : scores « moyenne » ou « donne non jouée » ou « passe général »

Ils n'y a pas de nombre sur la feuille ambulante. Que faut-il entrer ? Ces cas sont saisis au travers de nombres spéciaux, dont la liste est accessible

par l'icône « point d'interrogation » en haut à droite de l'écran. Les principaux codes sont :

- 19898 : donne non jouée
- 0 (zéro) : passe général
- 19850 : moyenne

Le passage à la fiche suivante peut se faire de différentes manières :

- soit en tapant le n° de la fiche suivante dans la case marquée Suivante ? en haut à droite
- soit en sortant par et en sélectionnant le n° choisi dans le tableau de boutons

## 4. Traitement des résultats

Quand toutes les fiches sont saisies, tous les boutons de l'écran récapitulatif sont passés au rouge :

| Lecture<br>des scores           | SAISIE DES SCORES     | •                     |
|---------------------------------|-----------------------|-----------------------|
| Sélection d'une section         | n                     |                       |
| Section A                       |                       |                       |
| Section A                       |                       |                       |
| Doone 1                         | Donne 11 Donne 21     |                       |
| Donne 2                         | Donne 12 Donne 22     |                       |
| Donne 3                         | Donne 13 Donne 23     |                       |
| Donne 4                         | Donne 14 Donne 24     |                       |
| Donne 5                         | Donne 15              |                       |
| Donne 6                         | Donne 16              |                       |
| Donne 7                         | Donne 17              |                       |
| Donne 8                         | Donne 18              |                       |
| Donne 9                         | Donne 19              |                       |
| Donne 10                        | Donne 20              |                       |
| Donne Pas de score              | Donne Quelques scores | Donne Tous les scores |
| Spicie portielle iuceu'à la lie |                       | Scores douteux        |

comme d'habitude, puis sélectionner Résultats dans l'écran de la Sortir par séance :

| Séance du Jeudi Après-midi (1) 08 | 3/11/2007            |   |     |
|-----------------------------------|----------------------|---|-----|
| Données de la séance              | Fréquences Top norm  |   |     |
| Noms des participants             | Fréquences sur 100   |   |     |
| Scores des fiches ambulantes      | Résultats            | < | Ici |
| Bonus - Malus, Handicap           | Vidéo 800 x 600      |   |     |
| Double topage                     | Int Vidéo 1024 x 768 |   |     |
| Feuilles de route                 | Envoi Internet       |   |     |
| Donnes - Route                    |                      |   |     |

Ce qui donne accès à l'écran :

Ne rien changer (classement par ligne avec PE est sélectionné)

| Cliquer sur l'icône ici | Résultat du tournoi au Top Intégral 🕒                                                                                          |
|-------------------------|----------------------------------------------------------------------------------------------------|
|                         | Si vous effectuez une copie en Word, HTML ou PDF, vous ne devez pas changer le dossier par<br>défaut quand vous l'enregistrez. |
| >                       | Classement par ligne                                                                                                    |
|                         | O Avec PE                                                                                                    |
|                         | O Avec PE et Points Cadeaux                                                                                                    |
|                         | O Avec Handicap                                                                                                    |
|                         | O Avec Handicap et Points Cadeaux                                                                                              |
|                         |                                                                                                    |
|                         | Classement serpentin sans PE                                                                                                   |
|                         | Prix spéciaux                                                                                                    |
|                         |                                                                                                    |

On obtient ça :

| Image: Second second second | 1 Email PC | 0F 🍠  | ijuster I | les Marges |                 |           |               |       |     |
|----------------------------------------------------------------------------------------------------|------------|-------|-----------|------------|-----------------|-----------|---------------|-------|-----|
| Word HTML PDF Email                                                                                                    | Email PE   | of 🍠  | ajuster l | les Marges |                 |           |               |       |     |
|                                                                                                    | BRIA       |       |           |            |                 |           |               |       |     |
|                                                                                                    | BRIA       |       |           |            |                 |           |               |       |     |
|                                                                                                    | BRIA       |       |           |            |                 |           |               |       |     |
|                                                                                                    |            | NCON  | SER       | RE CHEV    | ALIER BRIDGE    | ECLUB     |               |       |     |
|                                                                                                    | Date       | 23 Ma | i 200     | Coup<br>07 | pe de régularit | é:Mercreo | li après-midi |       |     |
|                                                                                                    | Ligne      | Nord- | Sud       |            |                 |           |               | %     | PE  |
|                                                                                                    | 1          | NS A  | 1         | М. Х.      | MAUCHE          | M. J.     | LEROUX        | 67,36 | 108 |
|                                                                                                    | 2          | NS A  | 4         | Mme E.     | MAGISTRY        | Mme A.    | ZEBROWSKI     | 52,78 | 61  |
|                                                                                                    | 3          | NS A  | З         | Mme C.     | LEROUX          | Mme M.    | LEBOURG       | 43,06 | 31  |
|                                                                                                    | 4          | NS A  | 2         | M. R.      | LAUREANA        | Mme A.    | PUGET         | 36,81 |     |
|                                                                                                    | Ligne      | Est-0 | uest      | t          |                 |           |               | %     | PE  |
|                                                                                                    | 1          | EO A  | 2         | Mme P.     | BOUSQUET        | M. R.     | BOUSQUET      | 52,08 | 108 |
|                                                                                                    | 2          | EO A  | 4         | Mme M.     | BESSON          | M. P.     | MARCHAND      | 50,69 | 61  |
|                                                                                                    | 3          | EO A  | 1         | Mme F.     | WAYMEL          | Mme F.    | LICARI        | 49,31 | 31  |
|                                                                                                    | 4          | EO A  | З         | M. J.      | TOUCH           | M. M.     | TOUCH         | 47,92 |     |

L'icône d'imprimante se trouve en haut à gauche. Cliquer une fois pour passer à l'impression.

## 5. Impression des résultats

L'affaire est un peu compliquée par l'existence de deux imprimantes, une à Villeneuve et une à Villard. Bien qu'elles soient identiques, elles sont adressées différemment dans l'ordinateur ; **Elle doivent donc être choisies en fonction du lieu où on se trouve, dans la fenêtre du choix de l'imprimante**.

Par ailleurs l'imprimante n'est reconnue par le logiciel ClubNet que si l'imprimante est sous tension et reliée à l'ordinateur AVANT de lancer ClubNet.

Ne pas oublier !